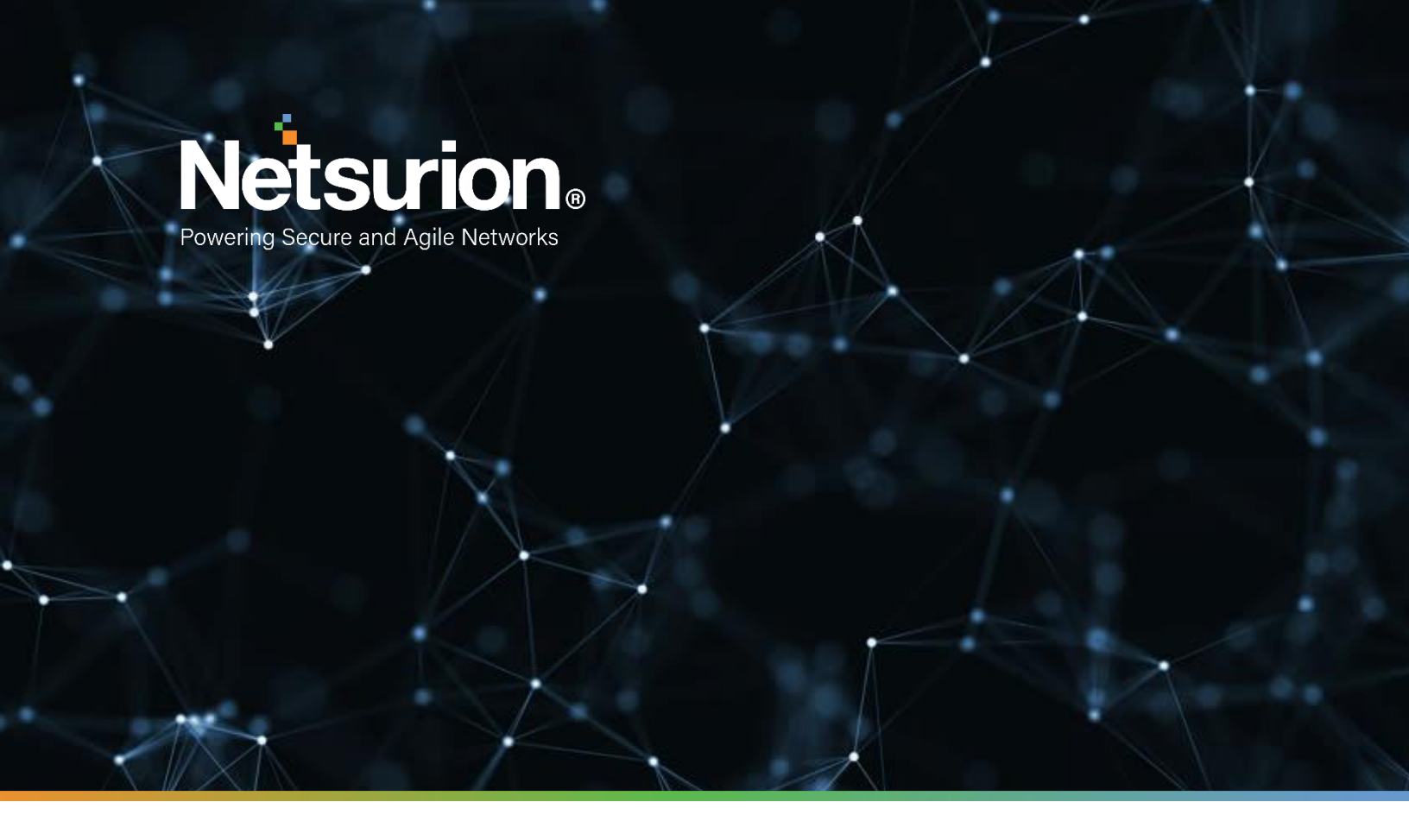

**Integration Guide** 

# Integrating Bitdefender GravityZone (Onpremises)

EventTracker v9.2x and above

Publication Date:

August 27, 2021

© Copyright Netsurion. All Rights Reserved.

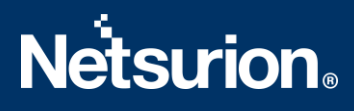

#### Abstract

This guide provides instructions to configure a Bitdefender GravityZone to send its syslog to EventTracker.

#### Scope

The configuration details in this guide are consistent with EventTracker version v9.2x or above and Bitdefender GravityZone (on-prem) v6.5 to 7.0.

#### Audience

Administrators who are assigned the task to monitor Bitdefender GravityZone events using EventTracker.

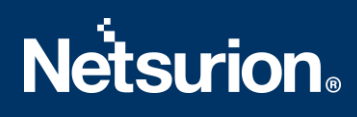

# Table of Contents

| Ta | able of | Contents3                                                       |
|----|---------|-----------------------------------------------------------------|
| 1. | Ove     | rview4                                                          |
| 2. | Prei    | equisites4                                                      |
| 3. | Con     | figuring Bitdefender GravityZone (On-prem)4                     |
| 4. | Eve     | ntTracker Knowledge Pack6                                       |
|    | 4.1     | Categories6                                                     |
|    | 4.2     | Alerts6                                                         |
|    | 4.3     | Reports                                                         |
|    | 4.4     | Dashboards8                                                     |
| 5. | Imp     | orting Bitdefender GravityZone Knowledge Pack into EventTracker |
|    | 5.1     | Categories11                                                    |
|    | 5.2     | Alerts                                                          |
|    | 5.3     | Reports                                                         |
|    | 5.4     | Knowledge Object14                                              |
|    | 5.5     | Dashboard15                                                     |
| 6. | Veri    | fying Bitdefender GravityZone Knowledge Pack in EventTracker    |
|    | 6.1     | Categories16                                                    |
|    | 6.2     | Alerts                                                          |
|    | 6.3     | Knowledge Objects17                                             |
|    | 6.4     | Reports                                                         |
|    | 6.5     | Dashboard18                                                     |
|    | About   | Netsurion                                                       |

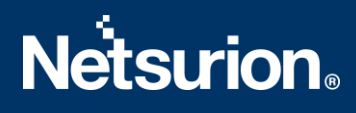

## 1. Overview

Bitdefender GravityZone is the new Bitdefender enterprise security solution for medium to large Organizations. GravityZone leverages Bitdefender's acclaimed anti-malware technologies, and provides a centralized security management platform for physical, virtualized, and mobile endpoints.

Bitdefender GravityZone logs configuration can be achieved via syslog. It will send logs like user activities, website activities, application activities, license activities, data backup activities, firewall activities, and malware activities. With these events, EventTracker generates detailed reports for user logon activities, firewall activities, application activities, malware details, etc. Its graphical representation shows top malware file names, malicious websites by device name, user login failed, malware detected by IP, malware detected by device name, top policy names, action taken on malware, etc. It will generate alerts whenever the user login fails, malware has been detected, an application has been blocked, etc.

## 2. Prerequisites

• Admin access to Bitdefender GravityZone (on-prem) console.

## 3. Configuring Bitdefender GravityZone (On-prem)

**Note:** Bitdefender GravityZone supports the syslog option from v6.50 to 7.0.

Following are the steps to configure Bitdefender Gravityzone (On-premise) to send logs to EventTracker.

- 1. Log in to GravityZone Control center.
- 2. Click on **Configuration > Miscellaneous.**
- 3. Put the flag on **Enable Syslog** and write the IP of EventTracker.
- 4. Enter EventTracker port and select protocol TCP.

| Tasks            | Mail Server Proxy Miscellaneous Backup Active Directory Domains Virtualization Certificates              |
|------------------|----------------------------------------------------------------------------------------------------|
| Policies         | image is needed: " Notify the administrator and do not download                                          |
| Assignment Rules |                                                                                                    |
| Reports          | When an unavailable kit is needed: O Download the kit automatically                                      |
| Duarantine       | Notify the administrator and do not download                                                             |
|                  | Concurrent deployments:                                                                                  |
|                  |                                                                                                    |
| User Activity    |                                                                                                    |
| configuration    | instead of integration specific ones:                                                                    |
| Update           | NTP Server Settings                                                                                      |
|                  |                                                                                                    |
| License          | NTP Server Address: 0 pool.ntp.org                                                                       |
| License          | NTP Server Address:  pool.ntp.org  Finable Systog                                                        |
| License          | NTP Server Address:  pool.ntp.org  Fnable Syslog                                                         |
| License          | NTP Server Address:  pool.ntp.org  Fnable Syslog                                                         |
| License          | NTP Server Address:  pool.ntp.org  Enable Systog  Server Name / IP Protocol Port Activ                   |
| License          | NTP Server Address:  pool.ntp.org  Enable Systog  Server Name / IP Protocol Port Activ 10.252.67 TCP 514 |
| License          | NTP Server Address:  pool.ntp.org  Enable Systog  Server Name / IP Protocol Port Activ 10.252.67 TCP 514 |

5. Click on the configuration button (the rowel) in the top-right corner.

| Bitdefender<br>GravityZone |                                                                                                    | Welcome | , Luca 🗸 (      | 0 🌲    |
|----------------------------|----------------------------------------------------------------------------------------------------|---------|-----------------|--------|
| Tasks                      | Mail Server Proxy Miscellaneous Backup Active Directory Domains Virtualization Certificates                      |         | Notifications   | 0      |
| Assignment Rules           | image is needed: " Notify the administrator and do not download                                                  |         | GravityZone Upd | late + |
| Reports                    | When an unavailable kit is needed: O Download the kit automatically Notify the administrator and do not download |         | GravityZone Upd | late + |
| Quarantine                 |                                                                                                    |         |                 |        |

- 6. Select log format as JSON.
- 7. Define the events you want to send to EventTracker.

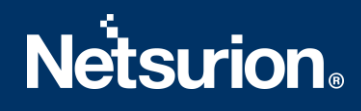

| Notifications Settings            |                            |                        | × |
|-----------------------------------|----------------------------|------------------------|---|
| When available include:           | Device Name<br>Device FQDN |                        |   |
| Notification                      |                            | Visibility             |   |
| Malware Outbreak                  | = = 1                      | Show in Control Center |   |
| License Expires                   |                            | ✓ Log to syslog server |   |
| License Usage Limit Has Been Re   |                            | Send per email         |   |
| License Limit Is About To Be Reac |                            |                        |   |
| Update Available                  |                            |                        |   |
| Internet Connection               | =                          |                        |   |
| SMTP Connection                   |                            | Configuration          |   |
| Save Cancel                       |                            |                        |   |

8. Click on Save.

### 4. EventTracker Knowledge Pack

After logs are received by EventTracker, Knowledge Packs can be configured into EventTracker.

The following Knowledge Packs are available in EventTracker to support **Bitdefender GravityZone**.

#### 4.1 Categories

- **Bitdefender GravityZone: Suspicious application activities** This category provides information related to the suspicious activities by blocked applications and their attributes.
- **Bitdefender GravityZone: Portscan blocked** This category provides information related to the portscan performed on their networks and it's been blocked.

#### 4.2 Alerts

- **Bitdefender GravityZone: Application suspicious activities have been detected** This alert will generate whenever an application launches malicious activity.
- **Bitdefender Gravityzone: Portscan has been blocked** This alert will generate whenever port scan has been detected on their networks.

#### 4.3 Reports

• **Bitdefender GravityZone : Suspicious application activities** – This report gives information about the blocked application and its attributes. It contains field information like destination IP, source IP, exploit type, exploits path, process id, process path, and status.

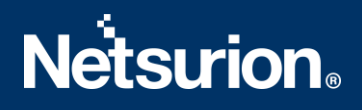

| L  | ogTime                | Computer | Destination IP | HostName  | Host FQDN              | Exploit Type | Exploit Path                                                       | Parent Process ID                            | Parent Process Path                          | Status      |
|----|-----------------------|----------|----------------|-----------|------------------------|--------------|--------------------------------------------------------------------|----------------------------------------------|----------------------------------------------|-------------|
| 08 | 8/23/2021 01:29:02 PM | BITD_GZ  | 10.10.10.91    | BG0014556 | bg0014556.bdgz.ca.gov  | AVC APP      | C:\\Windows\\System32\\Windows<br>PowerShell\v1.0\\powershell.exe  | C:\\Windows\\System32\\Runtime<br>Broker.exe | C:\\Windows\\System32\\Runtime<br>Broker.exe | avc_blocked |
| 08 | 8/23/2021 01:29:02 PM | BITD_GZ  | 10.20.210.29   | BG0014556 | bg0014556.bfgza.ca.gov | AVC APP      | C:\\Windows\\System32\\Windows<br>PowerShell\\v1.0\\powershell.exe | C:\\Windows\\System32\\vine.exe              | C:\\Windows\\System32\\vine.exe              | avc_blocked |

#### Sample logs:

Aug 09 12:37:41 bdgz11 Aug 9 19:37:41 BDGZ11 gravityzone: [avc]
{"module":"avc","product\_installed":"BEST","user":{"id":"S-1-5-21-12144403391637723038-72534554317088","name":"HelpJH@HF"},"computer\_name":"BG0014556","computer\_fqdn":"bg001455
6.bdgza.ca.gov","computer\_ip":"10.10.20.219","computer\_id":"5db0853292c3a0555d15
41e2","exploit\_type":"AVC
APP","exploit\_path":"C:\\Windows\\System32\\WindowsPowerShell\\v1.0\\powershell.
exe","parent\_process\_id":9220,"parent\_process\_path":"C:\\Windows\\System32\\Runt
imeBroker.exe","status":"avc\_blocked","last\_blocked":"2021-0809T19:37:36.000Z","count":1}

 Bitdefender GravityZone – Portscan blocked – This report gives information about the networks that have been scanned. It contains fields information like source IP, destination IP, hostname, protocol, and status.

| LogTime                | Computer | Source IP  | Destination IP | HostName  | Host FQDN                  | Protocol ID | Status           |
|------------------------|----------|------------|----------------|-----------|----------------------------|-------------|------------------|
| 08/23/2021 11:40:06 AM | BITD_GZ  | 10.10.1.19 | 192.168.12.139 | BG0014673 | bg0014673.bdgza.ca.g<br>ov | 6           | portscan_blocked |
| 08/23/2021 11:40:08 AM | BITD_GZ  | 10.10.1.18 | 192.168.12.139 | BG0014673 | bg0014673.bdgza.ca.g<br>ov | 6           | portscan_blocked |

#### Sample logs:

```
Aug 06 15:54:15 bdgz11 Aug 6 22:54:15 BDGZ11 gravityzone: [fw]
{"module":"fw","product_installed":"BEST","computer_name":"bg0014673","computer_
fqdn":"bg0014673.bdgza.ca.gov","computer_ip":"192.18.12.19","computer_id":"5e0e4
e86d48cf85bc5117a83","status":"portscan_blocked","protocol_id":"6","source_ip":"
10.23.10.19","last_blocked":"2021-08-06T22:54:09.000Z","count":1}
```

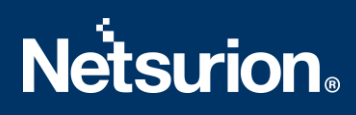

#### 4.4 Dashboards

• Bitdefender GravityZone - Suspicious activities by exploit path

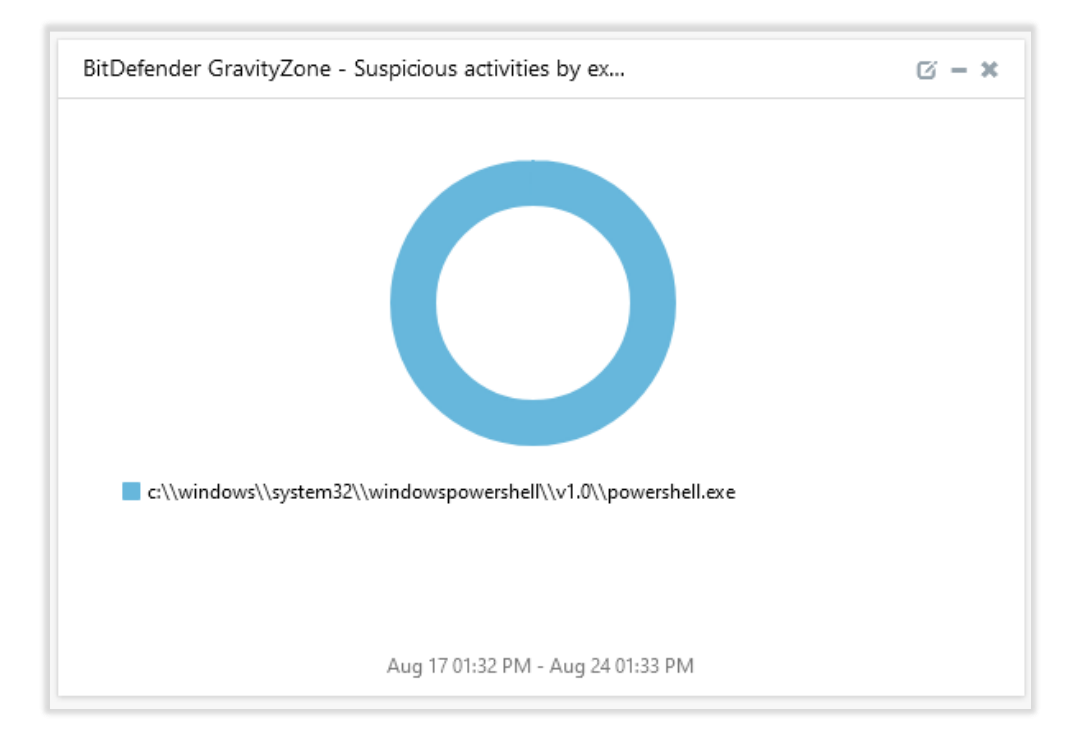

- BitDefender GravityZone Suspicious activities by pa...
- BitDefender GravityZone Suspicious activities by parent process path

• Bitdefender GravityZone - Module names

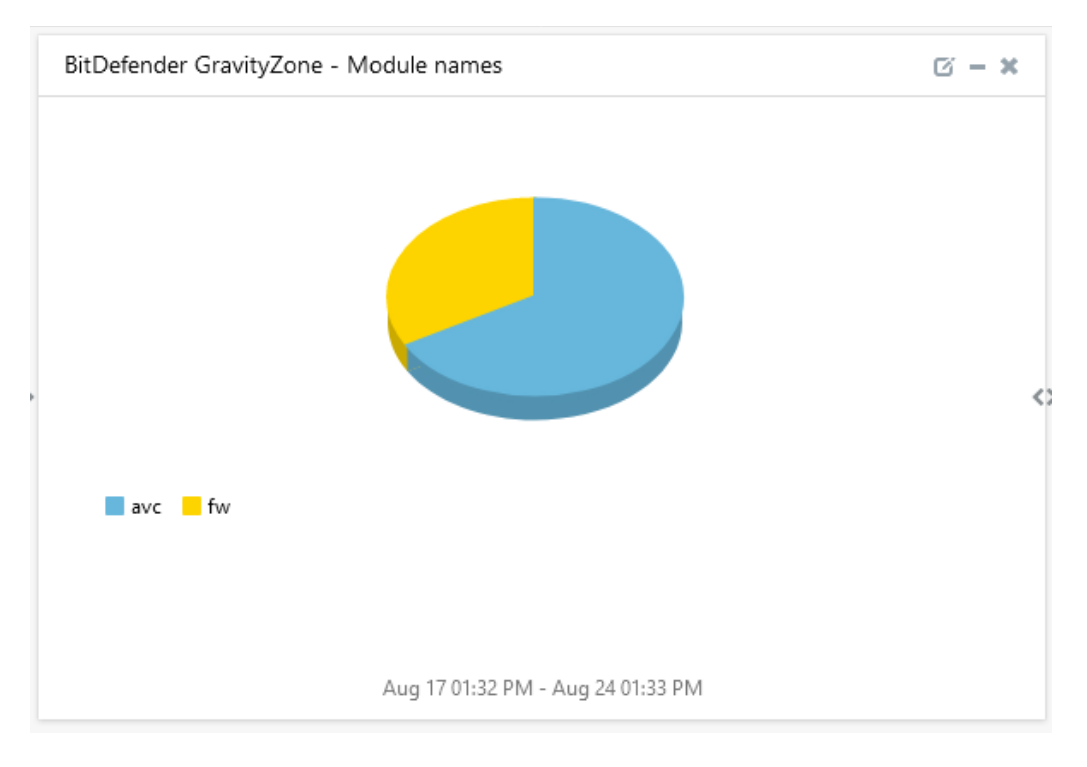

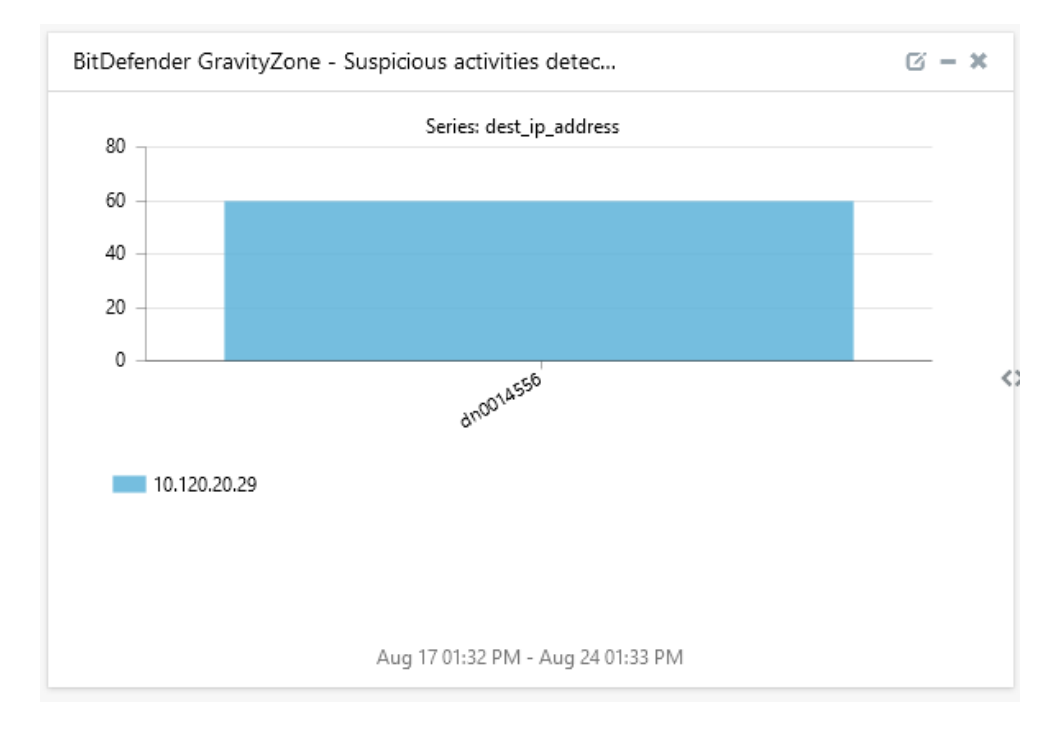

• Bitdefender GravityZone - Suspicious activities detected by hostname

#### • Bitdefender GravityZone - Porscan detected by destination IP

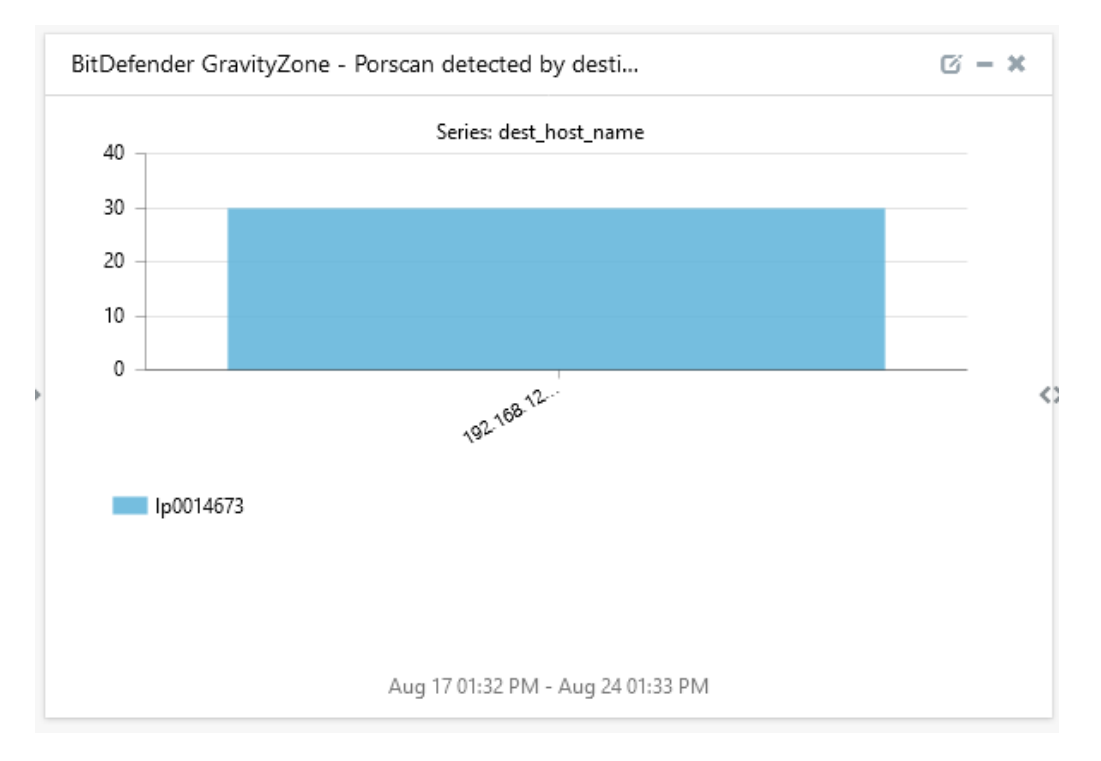

# BitDefender GravityZone - Portscan detected by sour...

#### • Bitdefender GravityZone - Portscan detected by source IP

## 5. Importing Bitdefender GravityZone Knowledge Pack into

## EventTracker

**NOTE**: Import knowledge pack items in the following sequence:

- Categories
- Alerts
- Knowledge Objects
- Flex Reports
- Dashboard
- 1. Launch the EventTracker Control Panel.
- 2. Double click Export-Import Utility.

| EventTracker Con            | trol Panel            |                   | EV                    | entTracker () |
|-----------------------------|-----------------------|-------------------|-----------------------|---------------|
| EventVault                  | Diagnostics           | License           | Export Import         | Append        |
|                             |                       | Manager           | Utility               | Archives      |
| 0 <sup>0</sup> 0            |                       | X                 | $\mathbf{X}$          |               |
| EventTracker<br>Agent Confi | Traffic Analyzer      | Agent<br>Manageme | Port<br>Configuration | TrapTracker   |
| ?                           | - 문급 -                |                   |                       |               |
| Change Audit                | About<br>EventTracker |                   |                       |               |
|                             | E-mail: s             | support@Event Tra | icker.com             |               |

| 🐁 Export Import Utility                                       |                                                   |
|---------------------------------------------------------------|---------------------------------------------------|
| Export Import                                                 |                                                   |
| 1. Provide the path and file n<br>2. Click the Import button. | name of the Categories file. Use the '' button to |
| Options                                                       | Location                                          |
| Category                                                      |                                                   |
|                                                               |                                                   |

3. Click the **Import** tab.

#### 5.1 Categories

- 1. After you have opened **Export Import Utility** via **EventTracker Control Panel**, click the **Category** option, and then click Browse .
- 2. Navigate to the Knowledge Pack folder and select the file with extension ".iscat", e.g., "Categories\_Bitdefender GravityZone .iscat" and then click on the Import button.

| 2. Click the Import button.                                 | ame of the Categories nie. Use the button to browse and locate the import nie. |  |
|-------------------------------------------------------------|--------------------------------------------------------------------------------|--|
| Options Category Filters                                    | Location                                                                       |  |
| ○ Alerts                                                    |                                                                                |  |
| <ul> <li>Systems and Groups</li> <li>Token Value</li> </ul> | Source :<br>*Jscat                                                             |  |
| Reports     Behavior Correlation                            |                                                                                |  |
|                                                             |                                                                                |  |

EventTracker displays a success message:

| Export Import Utility                               | × |
|-----------------------------------------------------|---|
| Selected category details are imported successfully |   |
| ОК                                                  |   |

#### 5.2 Alerts

1. Click the **Alert** option, and then click the **Browse** button.

| Click the Import button.<br>Options<br>Category | Location                                |                                                               |
|-------------------------------------------------|-----------------------------------------|---------------------------------------------------------------|
| 🗇 Filters                                       | Import E-mail settings                  |                                                               |
| Alerts                                          | Set Active<br>Only if notifications set | This setting is applicable only for imports from Legacy       |
| Systems and Groups                              | <ul> <li>By default</li> </ul>          | based on "Active" key available in the configuration section. |
| RSS Feeds                                       |                                         |                                                               |
| Reports                                         | Source :<br>*.isalt                     |                                                               |
| Behavior Rules                                  |                                         |                                                               |
| SCAP                                            |                                         |                                                               |
| 🗇 Token Value                                   |                                         |                                                               |

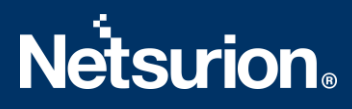

- 2. Locate Alerts\_Bitdefender GravityZone.isalt file, and then click the Open button.
- 3. To import alerts, click the **Import** button.
- 4. EventTracker displays a success message.

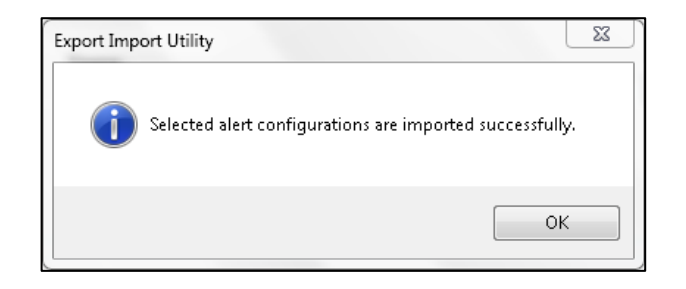

5. Click the OK button, and then click the Close button.

#### 5.3 Reports

1. In EventTracker Control Panel, select **Export/ Import utility** and select the **Import tab**. Then, click **Reports** option, and choose **New (\*.etcrx)**:

| 2. Click the Import button<br>Note : If report(s) contains templa | te, first import template and proceed with exportimport utility. |  |
|-------------------------------------------------------------------|------------------------------------------------------------------|--|
| Options                                                           | Location                                                         |  |
|                                                                   |                                                                  |  |
| <ul> <li>Filters</li> </ul>                                       |                                                                  |  |
| ○ Alerts                                                          | Legacy (*.issch)     New (*.etcnx)                               |  |
| O Systems and Groups                                              | Source :                                                         |  |
| O Token Value                                                     |                                                                  |  |
| Reports                                                           |                                                                  |  |
|                                                                   |                                                                  |  |
|                                                                   |                                                                  |  |
|                                                                   |                                                                  |  |
|                                                                   |                                                                  |  |

 Once you have selected New (\*.etcrx), a new pop-up window appears. Click on the Select File button and navigate to the file path with a file having the extension ".etcrx", e.g., Reports\_ Bitdefender GravityZone.etcrx.

| 단글 Reports In  | nport              |                        |                   |                              |         |           |         |             |
|----------------|--------------------|------------------------|-------------------|------------------------------|---------|-----------|---------|-------------|
| Note : If repo | rt(s) contains tem | plate, first import te | mplate and procee | ed with report import proces | s.      |           |         |             |
| Select file    | *.etcrx            |                        |                   |                              |         |           |         | Select file |
| Available repo | orts               |                        |                   |                              |         |           |         |             |
| Title          |                    |                        |                   | Frequency Show all           | •       | Q Q       |         |             |
|                |                    | Title                  | Sites             | Groups                       | Systems | Frequency | Runtime | Туре        |
|                |                    |                        |                   |                              |         |           |         |             |

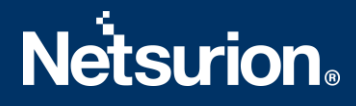

3. Wait while reports are being populated in below tables. Now, select all the relevant reports and then click **Import b**utton.

| Note: Set run time option is not applical | ole for Defined Reports and Hourly Reports |                                                                            |
|-------------------------------------------|--------------------------------------------|----------------------------------------------------------------------------|
| Set run time for report(s) from           | AM ▼ at interval of minutes                | Set                                                                        |
| Replace                                   | to Replace                                 | Assign systems                                                             |
|                                           |                                            | Note: Make sure that Site(s), Group(s) and System(s) selections are valid. |

4. EventTracker displays a success message:

| Export Import Utility                                     | $\times$ |
|-----------------------------------------------------------|----------|
| Selected reports configurations are imported successfully | ,        |
|                                                           |          |
| ОК                                                        |          |

#### 5.4 Knowledge Object

1. Click **Knowledge objects** under the **Admin** option in the EventTracker page.

|                                 |                           | 🔎 Admin <del>-</del> | Tools 👻 📀               |
|---------------------------------|---------------------------|----------------------|-------------------------|
| Active Watch Lists              | Event Filters             | 😥 Parsing Rules      | 🔒 / Das                 |
| Alerts                          | Eventvault                | Report Settings      |                         |
| Behavior Correlation Rules      | FAQ Tile Configuration    | Systems              |                         |
| 🗞 Behavior Correlation Settings | Group Management          | 🙁 Users              |                         |
| Casebook Configuration          | Q IP Lookup Configuration | 🕀 Weights            | since the last 24 hours |
| Category                        | ·☆ Knowledge Objects      | Windows Agent Config |                         |
| ▲ Diagnostics                   | Manager                   |                      |                         |

2. Click on the **import object** icon:

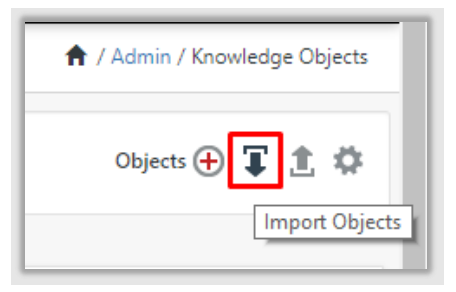

A pop-up box appears, click Browse in that and navigate to knowledge packs folder (type %et\_install\_path%\Knowledge Packs in navigation bar) with the extension ".etko", e.g., KO\_BitdefenderGravityZone.etko and then click Upload.

| 🖀 Browse. | . Upload  |
|-----------|-----------|
|           | 🚝 Browse. |

4. List of available knowledge object will appear. Select the relevant files and click on **Import** button.

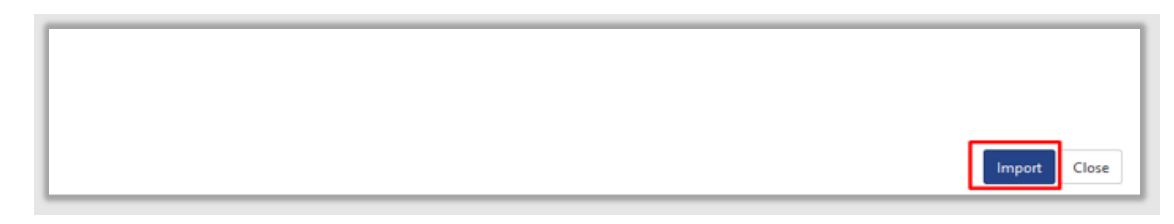

#### 5.5 Dashboard

- 1. Login to **EventTracker**.
- 2. Navigate to **Dashboard**  $\rightarrow$  **My Dashboard**.

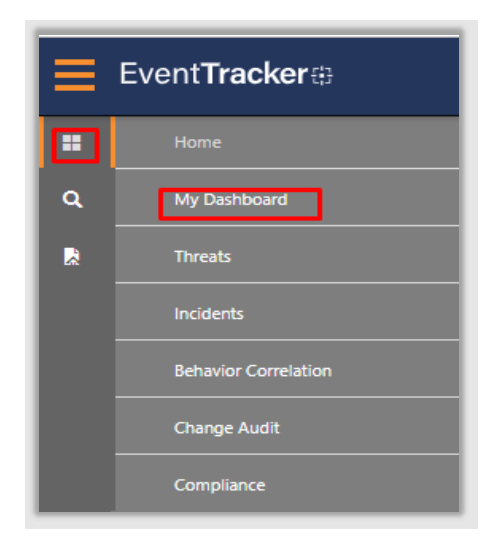

3. In My Dashboard, click on Import Button.

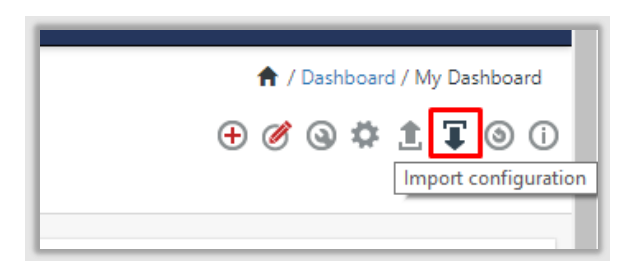

4. Select the browse button and navigate to Knowledge Pack folder (type %et\_install\_path%\Knowledge Packs in navigation bar) where .etwd, e.g., Dashboards\_Bitdefender GravityZone .etwd is saved and click on Upload button.

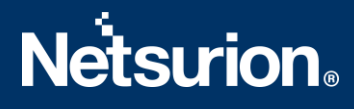

5. Wait while EventTracker populates all the available dashboards. Now, choose **Select All** and click on **Import** button.

| Note: If dashlet | configured using pe | rsisted report, first ir | mport the report and | l proceed with impor | ing dashlet. |        |
|------------------|---------------------|--------------------------|----------------------|----------------------|--------------|--------|
|                  |                     |                          |                      |                      | 🗁 Browse     | Upload |
| Available wide   | ets                 |                          |                      |                      |              |        |
| Select All       |                     |                          |                      |                      |              |        |
|                  |                     |                          |                      |                      |              |        |
|                  |                     |                          |                      |                      |              |        |
|                  |                     |                          |                      |                      |              |        |

## 6. Verifying Bitdefender GravityZone Knowledge Pack in

## EventTracker

#### 6.1 Categories

- 1. Login to **EventTracker**.
- 2. Click Admin dropdown, and then click Categories.
- 3. In **Category Tree** to view imported categories, scroll down and expand **Bitdefender GravityZone** group folder to view the imported categories.

| ategory                                           |     |
|---------------------------------------------------|-----|
| Category Tree Search                              |     |
| bitdefender                                       | Q Q |
| Category                                          |     |
| → Bitdefender GravityZone: Application activities | 5   |
| ✓ Bitdefender GravityZone: Portscan blocked       |     |

#### 6.2 Alerts

- 1. Login to **EventTracker**.
- 2. Click the Admin menu, and then click Alerts.

# **Netstrion**

| ≡        | Event <b>Tracker</b> ⊕                                                           |                                             |                                 |                   |                           | 🔎 🗚 Admin-           | Tools <del>-</del> |
|----------|----------------------------------------------------------------------------------|---------------------------------------------|---------------------------------|-------------------|---------------------------|----------------------|--------------------|
|          | Home                                                                             |                                             | Active Watch Lists              | Collection Master | Group Management          | Systems              | 🕈 / Dasht          |
| a        |                                                                                  | _                                           | Alerts                          | Correlation       | 🔍 IP Lookup Configuration | Q Users              |                    |
|          | 0                                                                                | 2                                           | Behavior Correlation Rules      | Diagnostics       | · Knowledge Objects       | r Weights            |                    |
| <u>~</u> |                                                                                  |                                             | 🇞 Behavior Correlation Settings | s ⊽ Event Filters | Manager                   | Windows Agent Config |                    |
|          | Potential Cyber Breaches<br>Unsafe connections or processes, new TCP entry point | Indicators of Cc<br>USB activities, New sen | Casebook Configuration          | Seventvault       | 🧭 Parsing Rules           |                      |                    |
|          |                                                                                  |                                             |                                 | FAQ Configuration | Report Settings           |                      |                    |
|          | Attacker                                                                         |                                             |                                 | - News            |                           |                      |                    |

#### Figure 31

3. In the **Search** box, type **Bitdefender GravityZone**, and then click the **Go** button. Alert Management page will display all the imported alerts.

| Alerts                                                                    |                                                |        |        |       |                                              |                                 |                               |                                       | 🏦 / Admin / Alerts                      |
|---------------------------------------------------------------------------|------------------------------------------------|--------|--------|-------|----------------------------------------------|---------------------------------|-------------------------------|---------------------------------------|-----------------------------------------|
| Show All ~                                                                |                                                |        |        |       |                                              |                                 | Search by Alert name          | ~                                     | bitdefender Q, Q                        |
|                                                                           |                                                |        |        |       |                                              |                                 |                               |                                       | Critical and At                         |
| 531                                                                       | 311                                            |        |        |       | 531                                          | System                          | 232                           | 531                                   | Low 116 83<br>Sectors 80                |
| Available Alerts<br>Total number of alerts available                      | Active Alerts<br>Total number of active alerts |        |        |       | System/User Define<br>Count for system and u | d Alerts<br>iser defined alerts |                               | Alerts by Threa<br>Count of alerts by | it Level<br>ythreat level               |
| Activate Now     Click 'Activate Now' after making                        | all changes                                    |        |        |       |                                              |                                 |                               |                                       | Total: 2 Page Size 25 V                 |
| Alert Name A                                                              |                                                | Threat | Active | Email | Forward as<br>SNMP                           | Forward as<br>Syslog            | Remedial Action<br>at Console | Remedial Action<br>at Agent           | Applies To                              |
| Bitdefender GravityZone: Application suspicious activities has been detec |                                                | •      |        |       |                                              |                                 |                               |                                       | Bitdefender GravityZone Elite v6.50 and |

4. To activate the imported alerts, select the respective checkbox in the **Active** column.

EventTracker displays a message box.

| Successfully saved configuration. |
|-----------------------------------|
| ОК                                |

5. Click **OK**, and then click the **Activate Now** button.

Note: Specify appropriate systems in the alert configuration for better performance.

#### 6.3 Knowledge Objects

- 1. In the EventTracker web interface, click the Admin dropdown, and then click Knowledge Objects.
- 2. In the **Knowledge Object** tree, expand the **Bitdefender GravityZone** group folder to view the imported Knowledge objects.

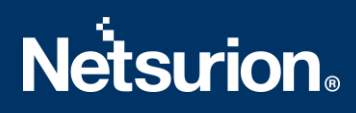

| Knowledge Objects       |       |
|-------------------------|-------|
| bitdefe                 | Q Q   |
| Groups                  | 🕀 🏈 🗓 |
| BitDefender GravityZone |       |
| BitDefender GravityZone | Ø 🗓   |
|                         |       |

#### 6.4 Reports

1. In the **EventTracker** web interface, click the **Reports** menu, and then select the **Report Configuration**.

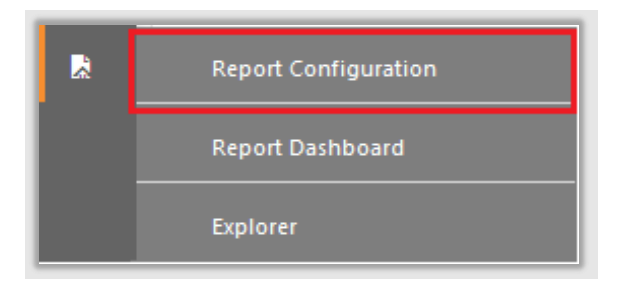

- 2. In **Reports Configuration** pane, select the **Defined** option.
- 3. Click on the **Bitdefender GravityZone** group folder to view the imported reports.

| Report Configuration           |          |   |   |
|--------------------------------|----------|---|---|
| O Scheduled O Queued O Defined |          |   |   |
| Report Groups                  |          | • |   |
| BitDefender GravityZ           | <u> </u> | 0 | ^ |

#### 6.5 Dashboard

1. In the EventTracker web interface, click on Home Button and select **My Dashboard**.

|       | Home         |
|-------|--------------|
| Dashb | My Dashboard |
| R     | Threats      |
|       | Incidents    |

2. Select **Customize daslets** (a) and type **Ubiquiti** in the search bar.

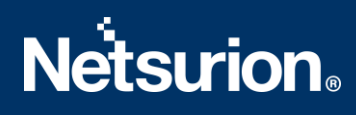

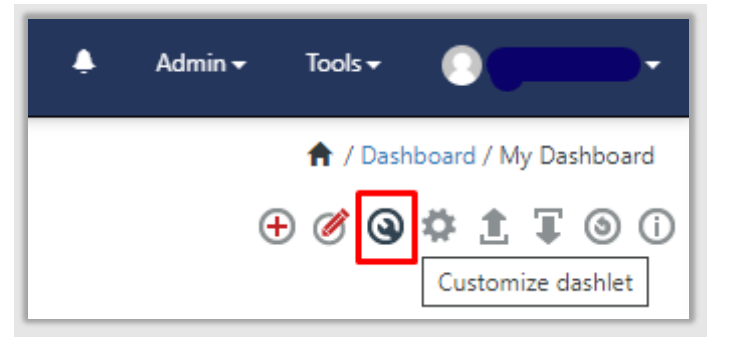

| Customize dashlets              |                                 |                                 | ×                               |
|---------------------------------|---------------------------------|---------------------------------|---------------------------------|
| bitdefe                         |                                 |                                 | Q                               |
| BitDefender GravityZone - Mod   | BitDefender GravityZone - Pors  | BitDefender GravityZone - Ports | BitDefender GravityZone - Suspi |
| BitDefender GravityZone - Suspi | BitDefender GravityZone - Suspi |                                 |                                 |
|                                 |                                 |                                 |                                 |
|                                 |                                 |                                 |                                 |
|                                 |                                 |                                 |                                 |
|                                 |                                 |                                 | Add Delete Close                |

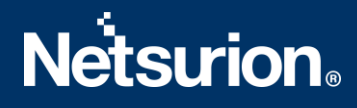

#### **About Netsurion**

Flexibility and security within the IT environment are two of the most important factors driving business today. Netsurion's cybersecurity platforms enable companies to deliver on both. Netsurion's approach of combining purpose-built technology and an ISO-certified security operations center gives customers the ultimate flexibility to adapt and grow, all while maintaining a secure environment.

Netsurion's <u>EventTracker</u> cyber threat protection platform provides SIEM, end protection, vulnerability scanning, intrusion detection and more; all delivered as a managed or co-managed service. Netsurion's <u>BranchSDO</u> delivers purpose-built technology with optional levels of managed services to multilocation businesses that optimize network security, agility, resilience, and compliance for branch locations. Whether you need technology with a guiding hand or a complete outsourcing solution, Netsurion has the model to help drive your business forward. To learn more visit <u>netsurion.com</u> or follow us on Twitter or LinkedIn. Netsurion is #19 among MSSP Alert's 2020 Top 250 MSSPs.

#### **Contact Us**

#### **Corporate Headquarters**

Netsurion Trade Centre South 100 W. Cypress Creek Rd Suite 530 Fort Lauderdale, FL 33309

#### **Contact Numbers**

EventTracker Enterprise SOC: 877-333-1433 (Option 2) EventTracker Enterprise for MSP's SOC: 877-333-1433 (Option 3) EventTracker Essentials SOC: 877-333-1433 (Option 4) EventTracker Software Support: 877-333-1433 (Option 5) https://www.netsurion.com/eventtracker-support